## How to Set Time Limits and Release Conditions for a Test

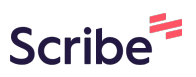

| Image: Test Learning Module         Image: Hidden from students ↓         Image: General Information         Image: Yisible to students ↓         Image: General Information         Image: Yisible to students ↓         Image: General Information         Image: Yisible to students ↓         Image: General Information         Image: Yisible to students ↓         Image: General Information         Image: Yisible to students ↓         Image: General Information         Image: Yisible to students ↓                                                                                                    | 1 Click "Tests & Quizzes" |     |                                                                                                    |  |  |  |  |
|----------------------------------------------------------------------------------------------------|---------------------------|-----|----------------------------------------------------------------------------------------------------|--|--|--|--|
| Constant of the students → Constant of the students → Constant of the stud |                           |     | Test Learning Module                                                                                                    |  |  |  |  |
| Image: Tests & Quizzes         Image: Visible to students +         Image: Learning Modules         Image: Visible to students +                                                                                                    | ž                         | *** | General Information  Visible to students                                                                                                    |  |  |  |  |
| Learning Modules Visible to students -                                                                                                    |                           |     | Tests & Quizzes     Solution      Solution      S |  |  |  |  |
|                                                                                                    |                           |     | ► Learning Modules<br>◆ Visible to students ►                                                                                                    |  |  |  |  |
| Content<br>Visible to students -                                                                                                    |                           | Ø   | Content<br>Visible to students -                                                                                                    |  |  |  |  |

| 2 Find Your Test |                                                                        |
|------------------|------------------------------------------------------------------------|
| 2                | New Test 9/7/23<br>No due date                                         |
| Ø                | Show Correct Answers<br>No due date<br>Visible to students •           |
|                  | Due Dates         No due date         ▲ Release conditions ▼ Date/time |
|                  | Test Test<br>Due date: 9/28/23, 12:00 AM                               |
|                  |                                                                        |

| <b>3</b> Click on the Due Date |                                                                                                    |             |
|--------------------------------|----------------------------------------------------------------------------------------------------|-------------|
|                                |                                                                                                    | Ø Hidden fr |
|                                |                                                                                                    |             |
|                                | Test Settings දර                                                                                                    | 3           |
| (10 points) ····               | Bue date<br>9/28/23, 12:00 AM (EDT)                                                                                   |             |
|                                | Grade category<br>Test                                                                                                |             |
| Correct answer                 | Grading Points   10 maximum points Post grades automatically when assessment is graded. Change grade posting setting. |             |
|                                | Attempts allowed                                                                                                    |             |

**4** Click the "Date" field, highlight the date, then delete it.

|                | K                                                                                                    | × Test Test<br>Test Settings                                                                                    |  |  |
|----------------|----------------------------------------------------------------------------------------------------|----------------------------------------------------------------------------------------------------|--|--|
|                |                                                                                                    | Details & Information                                                                                           |  |  |
|                | Test Settings                                                                                                    | Due date                                                                                                    |  |  |
| 10 points ···· | Due date<br>9/28/23, 12:00 AM (EDT)                                                                                        | Prohibit late submissions     In progress attempts will be submitted     automatically at the due date and time |  |  |
| Course annua   | Grade category<br>Test                                                                                                    | Prohibit new attempts after due date<br>Students can't start new attempts once the due                          |  |  |
|                | Grading<br><u>Points</u>   <u>10 maximum points</u><br>Post grades automatically wh<br>graded. <u>Change grade posting</u> | date and time has passed           Allow class conversations           Collect submissions offline              |  |  |

| 5 | Click "Save" |   |                                         |                                                                                                    |
|---|--------------|---|-----------------------------------------|----------------------------------------------------------------------------------------------------|
|   |              |   | Attempts allowed                        | Collect submissions offline<br>You can't collect submissions offline for an<br>assessment with questions |
|   |              | 凤 | Accommodations                          | Presentation Options                                                                                     |
|   |              |   | <u></u>                                 | Display one question at a time                                                                           |
|   |              | Ð | Originality Report<br>Enable SafeAssign | Prohibit backtracking                                                                                    |
|   |              |   |                                         | Randomize questions                                                                                      |
|   |              |   |                                         | Randomize answers                                                                                        |
|   |              |   |                                         | Multiple Choice answer options are randomly ordered for students                                         |
|   |              |   |                                         | Randomize pages                                                                                          |
|   |              |   |                                         | Do not randomize first page 🗸                                                                            |
|   |              |   |                                         | Cancel Save 🤉                                                                                            |
|   |              |   |                                         |                                                                                                    |

Made with Scribe - https://scribehow.com

| <b>6</b> Click on the | Test Settings icon.                                                                                                    |                          |
|-----------------------|----------------------------------------------------------------------------------------------------|--------------------------|
|                       |                                                                                                    | Ø Hidden from students ↓ |
|                       | Test Settings                                                                                                    |                          |
| (10 points) •••       | Due date No due date Grade category Tect                                                                                       |                          |
| Correct answer        | Grading<br>Points   10 maximum points<br>Post grades automatically when assessment is<br>graded. Change grade posting setting. |                          |

7 Scroll down to "Time Limit" and click on it. Points | <u>10 maximum points</u> \*\*\* Access code Post grades automatically wh Add access code graded. Change grade postin 昆 Respondus Attempts allowed <u>1 attempt</u> LockDown Browser Dashboard E Originality Report Enable SafeAssign Additional Tools Χ Time limit Add time limit Use grading rubric You can't add a rubric to an assessment with questions Goals & standards Q Align with goals - Click the "minutes" field and add the time limit for your test. Below that you can choose your submission rules.

|                | K                                                                                                    | Test Settings                                                                                                    |
|----------------|----------------------------------------------------------------------------------------------------|----------------------------------------------------------------------------------------------------|
|                |                                                                                                    | ∑ Time limit ×                                                                                                    |
|                | Test Settings                                                                                               | Add time limit                                                                                                    |
| (10 points)    | Due date<br>No due date                                                                                     | 60 minutes                                                                                                    |
|                | Grade category<br>Test                                                                                      | Submission rules                                                                                                    |
| Correct answer | Grading<br>Points   10 maximum points<br>Post grades automatically wh<br>graded. <u>Change grade postin</u> | <ul> <li>Work is automatically saved and submitted when time expires</li> <li>Students have extra time to work after the time limit expires</li> </ul> |

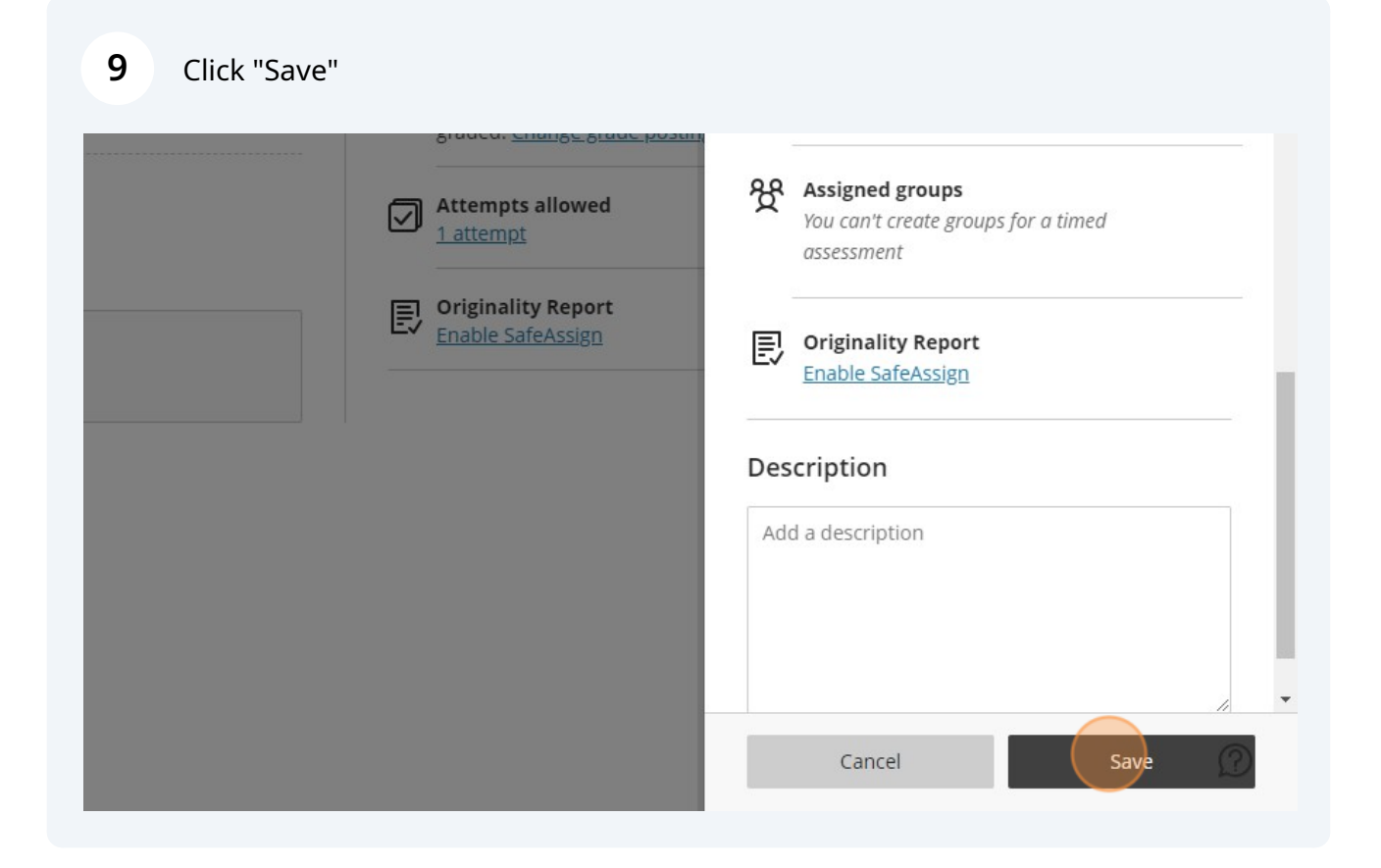

8

5

## Click "Hidden from students"

|                 |                                                                                                    | Ø Hidden from students → |
|-----------------|----------------------------------------------------------------------------------------------------|--------------------------|
| (10 points) ••• | Test Settings                                                                                                    |                          |
| Correct answer  | Grade category<br>Test                                                                                                    |                          |
|                 | Points   <u>10 maximum points</u><br>Post grades automatically when assessment is<br>graded. <u>Change grade posting setting.</u> |                          |

| 11 Click "Releas | e conditions"                                                                                                    |                                                                                                   |
|------------------|----------------------------------------------------------------------------------------------------|---------------------------------------------------------------------------------------------------|
|                  |                                                                                                    | Ø Hidden from students ↓                                                                          |
|                  |                                                                                                    | <ul> <li>Visible to students</li> <li>Hidden from students</li> <li>Release conditions</li> </ul> |
|                  | Test Settings భ్రక                                                                                                    |                                                                                                   |
| (10 points) •••  | Due date<br>No due date                                                                                               |                                                                                                   |
|                  | Grade category<br>Test                                                                                                |                                                                                                   |
| Correct answer   | Grading Points   10 maximum points Post grades automatically when assessment is graded. Change grade posting setting. |                                                                                                   |

#### 12 Click "Date/Time"

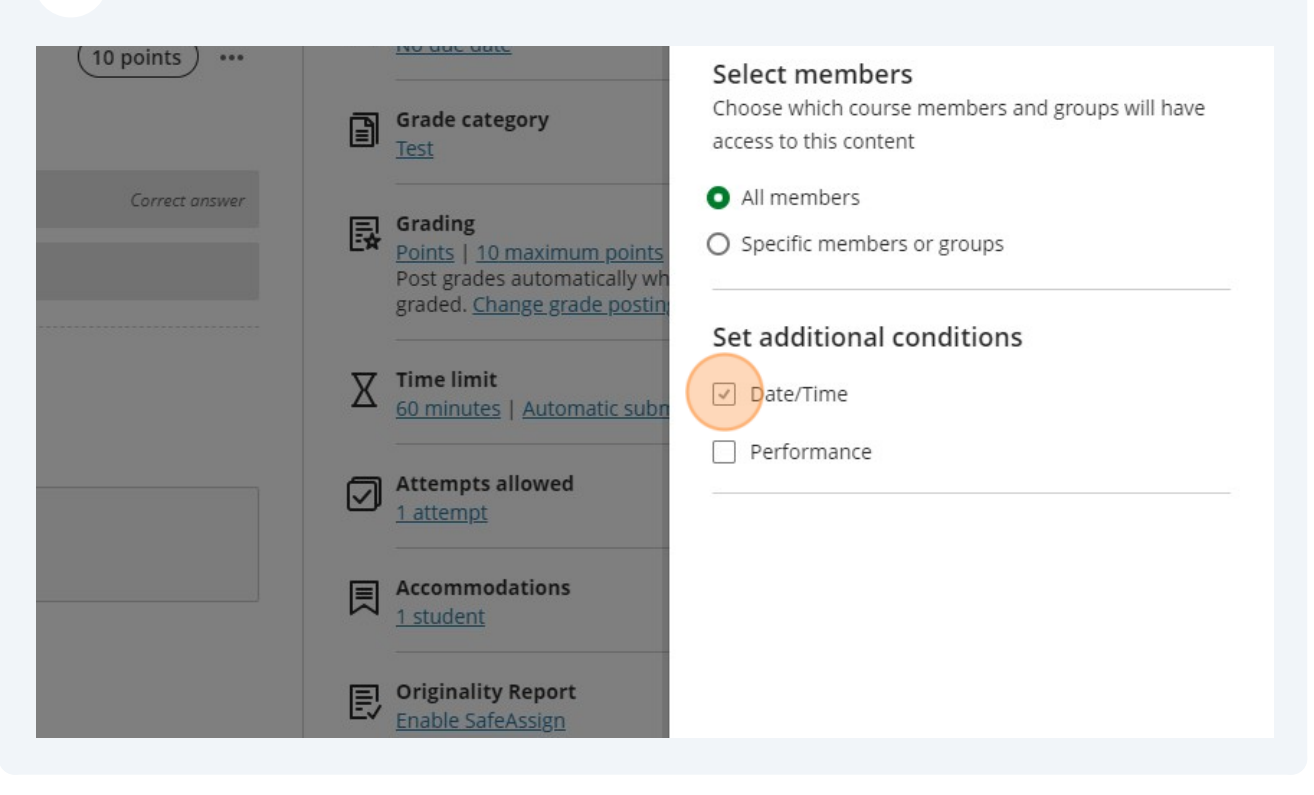

#### 13 Click "Show on"

|                |    | Grade category<br>Test                                                                                               | Choose which course memb<br>access to this content               | pers and groups will have |
|----------------|----|----------------------------------------------------------------------------------------------------|------------------------------------------------------------------|---------------------------|
| Correct answer |    | Grading<br>Points   <u>10 maximum points</u><br>Post grades automatically wh<br>graded. <u>Change grade postin</u> ; | <ul> <li>All members</li> <li>Specific members or gro</li> </ul> | ups                       |
|                |    | Time limit<br>60 minutes   <u>Automatic subn</u>                                                                     | Set additional condit<br>Date/Time<br>Show on                    | ions                      |
|                |    | Attempts allowed<br><u>1 attempt</u>                                                                                 | Date                                                             | Time                      |
|                | 凤  | Accommodations<br>1 student                                                                                          | Date                                                             | Time                      |
|                | E, | Originality Report                                                                                                   | Performance                                                      |                           |
|                |    |                                                                                                    | When will content ap                                             | pear?                     |

#### **14** Change the date and time to when you want the students to write the test.

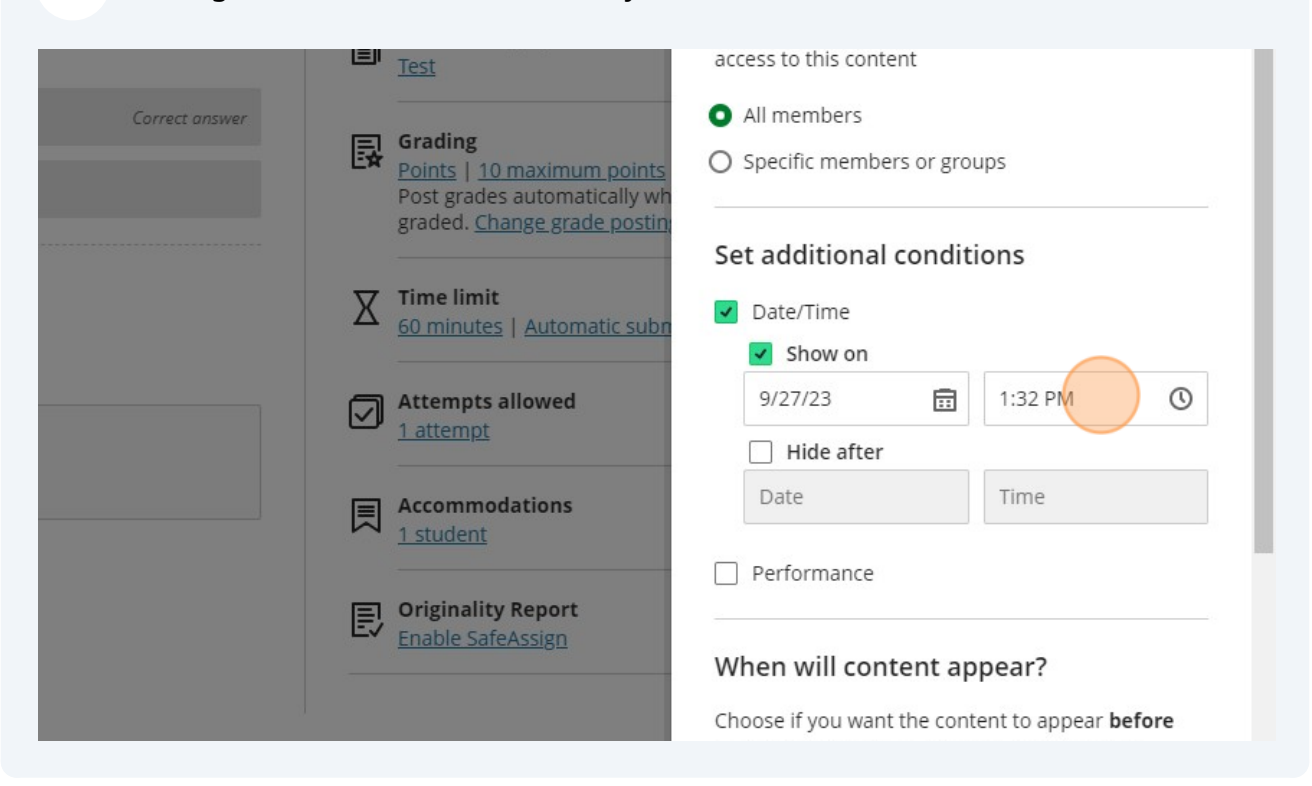

#### **15** It's easiest to click the clock icon to change the time.

|                | Grade category     access to this content       Test     • All members                         |    |
|----------------|------------------------------------------------------------------------------------------------|----|
| Correct answer | Grading     Points   10 maximum points     Dest are des automatically units                    |    |
|                | graded. <u>Change grade postin</u><br>Set additional conditions                                |    |
|                | Time limit 🛛 🗹 Date/Time                                                                       |    |
|                | △ <u>60 minutes   Automatic subn</u> Show on                                                   |    |
|                | 9/27/23 💼 2:00                                                                                 | D  |
|                | ✓ Attempts allowed       1 attempt       ✓ Hide after                                          |    |
|                | 9/27/23 💼 1:32 PM (                                                                            | D  |
|                | Accommodations <u>1 student</u> O Provide a hide after date that occurs after the show on date | he |
|                | Originality Report     Performance                                                             |    |
|                | When will content appear?                                                                      |    |

# 16 Click "Hide after" and change that to when you want to prevent students from starting the test.

| Correct answer |   | Grading<br>Points   10 maximum points<br>Post grades automatically wh | <ul> <li>All members</li> <li>Specific members or group</li> </ul>               | ups                                                              |
|----------------|---|-----------------------------------------------------------------------|----------------------------------------------------------------------------------|------------------------------------------------------------------|
|                | X | Time limit<br>60 minutes   Automatic subr                             | Set additional conditions  Date/Time                                             |                                                                  |
|                |   | Attempts allowed<br><u>1 attempt</u>                                  | 9/27/23                                                                          | 1:32 PM                                                          |
|                | ■ | Accommodations<br><u>1 student</u>                                    | Date                                                                             | Time                                                             |
|                | Ð | Originality Report<br>Enable SafeAssign                               | When will content ap<br>Choose if you want the cont<br>course members meet the r | <b>pear?</b><br>ent to appear <b>before</b><br>elease conditions |

### 17 Click "Save"

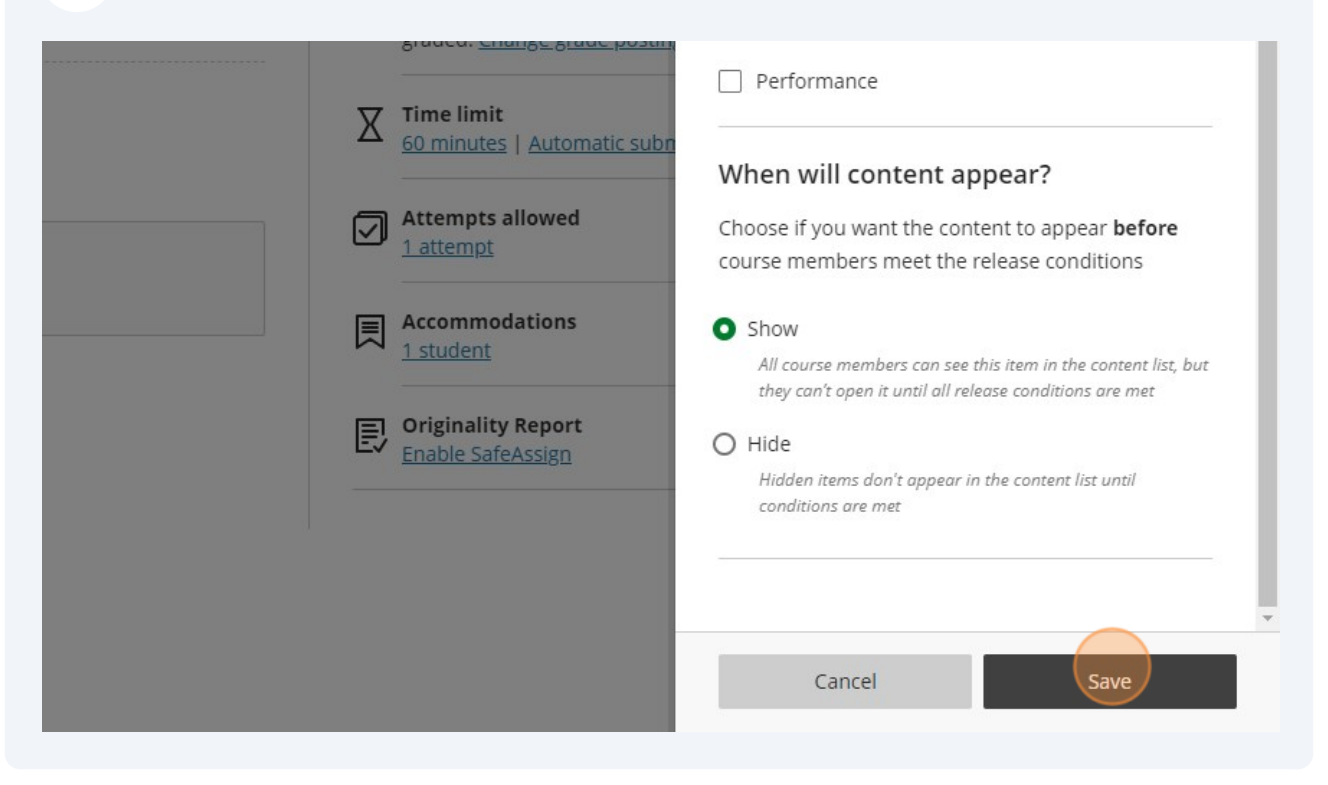

18 You test is now set up to automatically only be visible to students when you want it to and it will give them a time limit for submission.